# **RMS-ACS-U-FACE**

FACE RECOGNITION TERMINAL FOR ACS

| NÁVOD K OBSLUZE A ÚDRŽBĚ       | > CZ |
|--------------------------------|------|
| MONTAGE- UND BETRIEBSANLEITUNG | > DE |
| ASSEMBLY AND OPERATING MANUAL  | > EN |
| MANUEL D'ASSEMBLAGE ET         | > FR |
| D'UTILISATION                  | > RU |

# CONTEG

# **CONNECTION:**

1. Connect power cord to the electro box

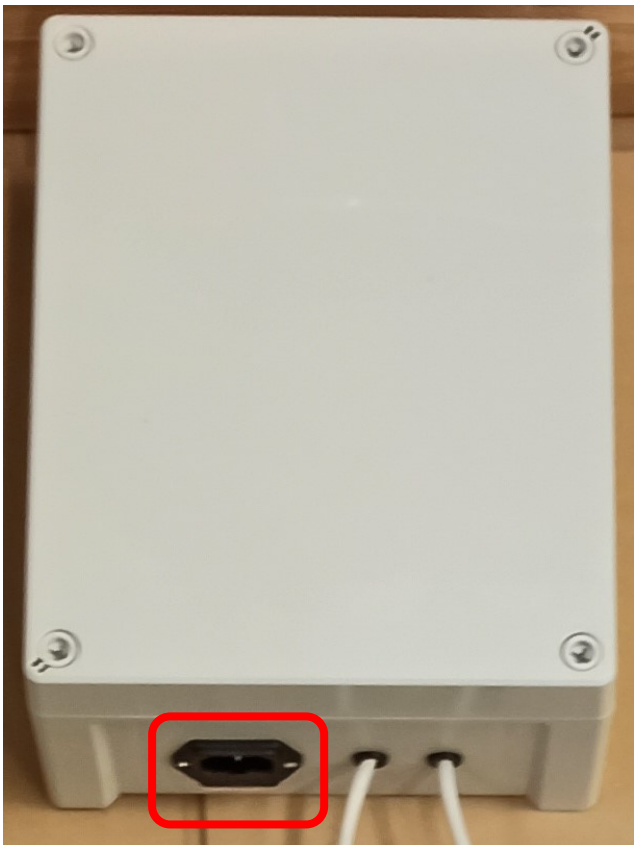

2. Connect communication/power cable with connectors to the Terminal

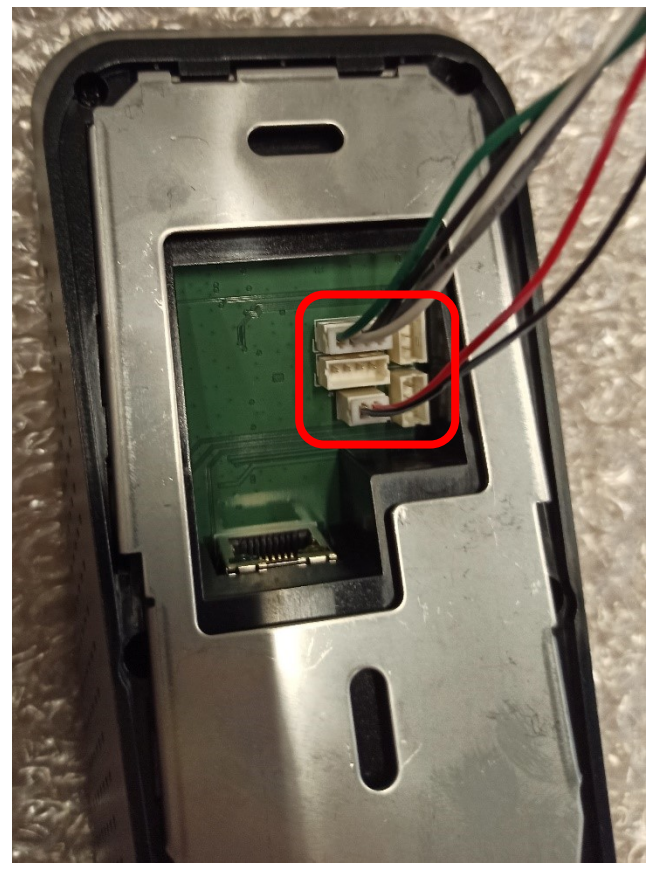

3. Connect communication cable [RJ45 connector with Green cover] to reader port on ACS controller [Ramos Ultra ACS or RMS-ACS-U-RDU]

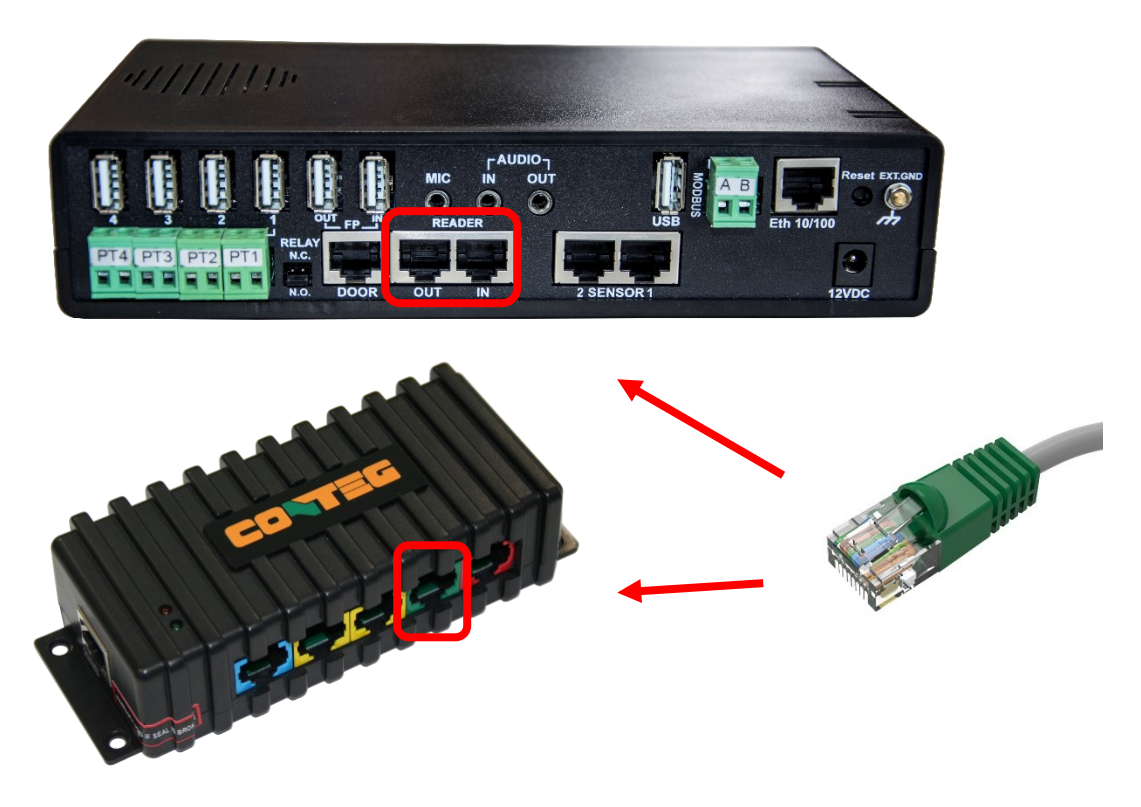

4. If using Suprema Software, connect LAN cable to terminal and to the network switch

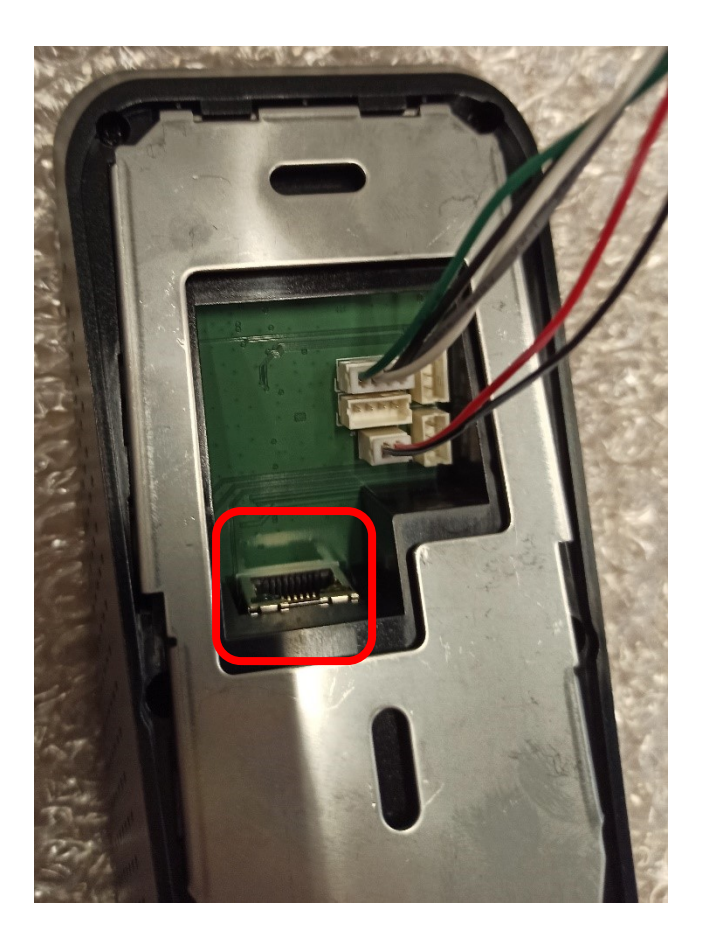

# Setting up

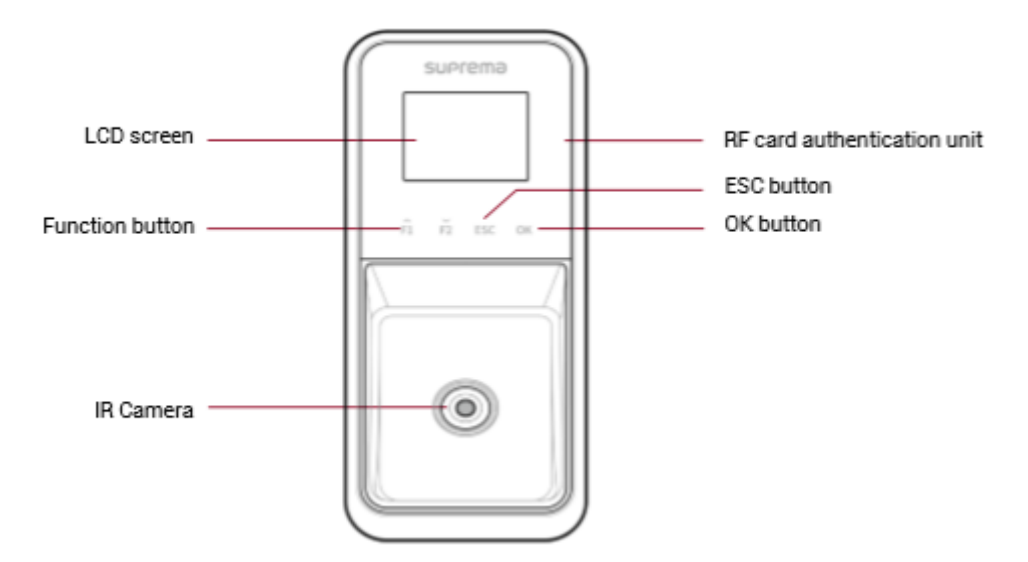

#### All Menus

- 1. Press **ESC** and authenticate with the Admin level credential.
- 2. Select the desired menu.

| EVENT LOG        |
|------------------|
| USER             |
| O AUTHENTICATION |

NOTE: If the administrator has not been designated, the menu screen will be displayed when you press ESC

#### **Register User Information**

- 1. Press **ESC** and authenticate with the Admin level credential.
- 2. Select User > Add User and press OK. The face registration wizard will begin.

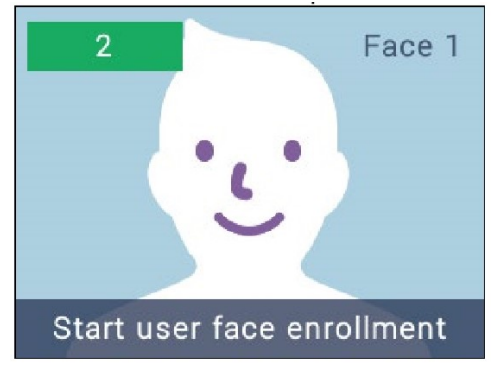

3. To proceed with the face registration wizard, press **OK**. To skip, press **ESC** and go to step 6.

4. If you have pressed **OK**, adjust the distance so that the face appears on the guideline of the screen and stare directly at the camera of the device.

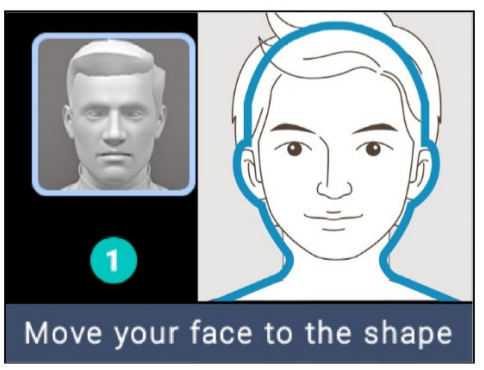

5. Follow the on-screen instructions to move your head up and down slowly.

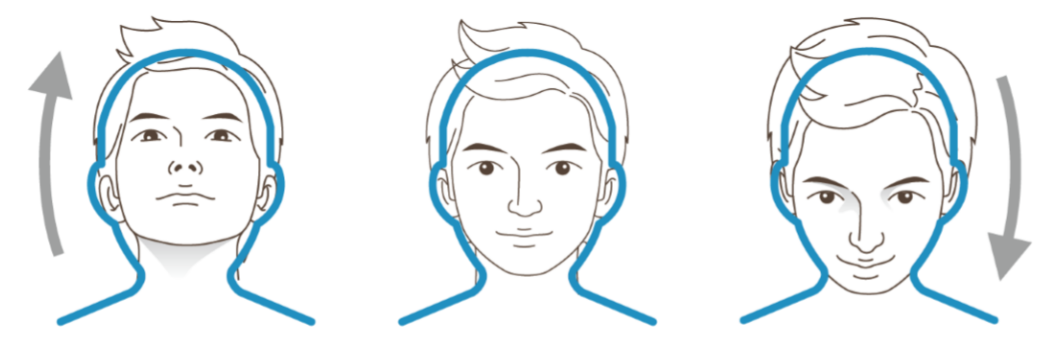

NOTE: When registering a face, maintain a distance of 40cm to 80cm between the device and the face. Be careful not to change the facial expression. (smiling face, drawn face, wink, etc.) If you do not follow the instructions on the screen, the face registration may take longer or may fail. Be careful not to cover the eyes or eyebrows. Do not wear hats, masks, sunglasses or eyeglasses. Be careful not to display two faces on the screen. Register one person at a time. It is recommended for a user wearing glasses to register both faces with and without glasses. To register high-quality face templates, disable Quick Enroll. When you set Quick Enroll to Disabled, the face registration procedure is set to 3 steps.

6. Select and set the desired item.

| ጸ > Add User              |   |
|---------------------------|---|
| User ID<br>2              | > |
| User Name<br>(Enter Name) | > |
| Face<br>1                 | > |

**User ID:** Enter a number between 1 and 429467295 to register as the user ID. If User ID Type set to Alphanumeric, a combination of alphanumeric characters and symbols (\_, -) can be used for the ID. Up to 32 characters can be input. **USER ID is important for communication with ACS controller and recommend to use 10-digit number. This ID will show in Conteg Pro Server SW.** 

User Name: Enter the user name.

**Face:** Register a face for user authentication. Press OK and register a face according to the instructions on the screen.

**Card:** Register a card for user authentication. Press OK and scan the card that will be assigned to the user. To register an additional card, press + Add Card.

**PIN:** Enter the PIN you wish to use. Enter the PIN you wish to use, and then reenter the same PIN for confirmation. Enter a number between 4 and 16 digits to prevent leaking.

Operator Level: Select the level you wish to assign to a user.

Start Date: Set a start date to use the user account.

**Expiry Date:** Set an expiry date to use the user account.

Private Auth Mode: Change the authentication method according to the user.

- NOTE: Available menus vary according to the set operator level:
   None: This is the general user level; menus cannot be accessed.
   Full Administrator: All menus can be accessed.
   Configuration: AUTHENTICATION, DISPLAY & SOUND, DEVICE, NETWORK and EVENT LOG menus can be accessed.
   User Management: USER and EVENT LOG menu can be accessed
  - 7. To save settings, press OK

### Install Biostar 2 app

Download and install Biostar 2 app from Suprema:

https://www.supremainc.com/en/support/biostar-2-package.asp

| Installation Package | BioStar 2.8.9 Setup(x64) | 677.37 MB | Download |
|----------------------|--------------------------|-----------|----------|
| Installation Package | BioStar 2.8.9 Setup(x86) | 473.12 MB | Download |

Follow the installation manual from Suprema (on same web page). And start the application in web browser.

1. Go to the device list and search for new device:

| BioStar 2     | 💮 Settings 🚆 Port 🕧 Al | bout 🕜 Help |           |      |
|---------------|------------------------|-------------|-----------|------|
| DASH<br>BOARD | SEARCH DEVICE          | All Devices |           |      |
|               | ADVANCED SEARCH        | _           | _         | <br> |
|               | aiting Device          |             | Device ID | Name |
| DOOR          | SB Device              |             |           |      |
|               |                        |             |           |      |
|               |                        |             |           |      |
|               |                        |             |           |      |
|               |                        |             |           |      |

Add the device

| oun | d 1 device(s). |                             |               |                               |              |        | Search                |
|-----|----------------|-----------------------------|---------------|-------------------------------|--------------|--------|-----------------------|
| ~   | Device<br>ID   | Name                        | Group         | Device Type<br>(Master/Slave) | IP Address   | Status | Secure Mode<br>Status |
| ~   | 542390900      | FaceLite 542390900 (192.1 📝 | All Devices 📼 | FaceLite                      | 192.168.0.10 | ок     | Connectable.          |
|     |                | 1                           |               |                               |              |        |                       |

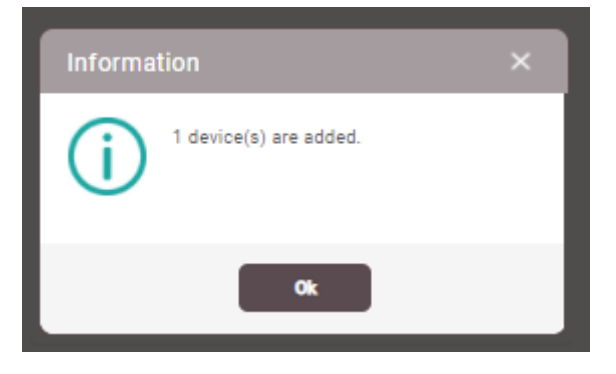

2. Configure the device with right click on the line

| BioStar           | 2 🕲 Settinge 👸 Port (*               | About 🛞 Halip |                                   |             |           |               |               | Administrator    |
|-------------------|--------------------------------------|---------------|-----------------------------------|-------------|-----------|---------------|---------------|------------------|
|                   | SEARCH DEVICE     Q. ADVANCED SEARCH | All Devices   |                                   |             |           |               |               | 30 rows - 00     |
|                   | All Devices                          | Profes ID     | Name                              | Gran        | Device Ty | pe IP Address | Device Status | Formation Dation |
| ROMOR             | FaceLite 542390900 (192.1            | 542390900     | FaceLite 542390900 (192.168.0.10) | All Devices | FaceLite  | 192.168.0.10  | Normal        |                  |
|                   | US8 Device                           |               |                                   |             |           |               |               |                  |
| CONTROL           |                                      |               |                                   |             |           |               |               |                  |
|                   |                                      |               |                                   |             |           |               |               |                  |
| UNE<br>ATTENGANCE |                                      |               |                                   |             |           |               |               |                  |

#### In Authentication enable Full Access and edit Auth Mode if needed

| Authentication                                                                                         |                              |        |     |
|----------------------------------------------------------------------------------------------------|------------------------------|--------|-----|
| - Auth Mode                                                                                            | ۲                            | Always | / ¥ |
| Full Access                                                                                            | Enable                       |        |     |
|                                                                                                    |                              |        |     |
| Face                                                                                                   |                              |        |     |
| Face • 1:N Security Level                                                                              | Normal                       |        |     |
| Face<br>• 1:N Security Level<br>• Motion Sensor                                                        | Normal                       |        |     |
| Face <ul> <li>1:N Security Level</li> <li>Motion Sensor</li> <li>Enhanced fake face enrolls</li> </ul> | Normal<br>Medium<br>Disabled |        |     |

#### Open the Advance part of setting

|    | M NFC   | 3.0 M |  |  |       |        |
|----|---------|-------|--|--|-------|--------|
| Ad | ivanced |       |  |  |       | •      |
|    |         |       |  |  | Apply | Cancel |

#### In last part Wiegand

| <br>Wiegand          |                                 |                                     | Ì |
|----------------------|---------------------------------|-------------------------------------|---|
| Input/Output         | Output w                        | Pulse Width(jat)     40             |   |
| Wiegand Input Format | ID#1 26 bit SIA Standard-H10301 | Pulse Interval(µs)     10000        |   |
| - Output Mode        | Normal FailCode 0x00 -          | Output Info     Card ID     User ID |   |
| Secure Tamper        | O or                            |                                     |   |
|                      |                                 | Acoly Cancel                        |   |

#### Select **Output** on Input/Output and Wiegand Input format to the **ID#1 26 bit SIA Standard-H10301**

| Wi | egand                                    |                             |            |   |
|----|------------------------------------------|-----------------------------|------------|---|
|    | <ul> <li>Input/Output</li> </ul>         | Output                      |            |   |
|    | <ul> <li>Wiegand Input Format</li> </ul> | ID#1 26 bit SIA Standard-H1 | 1301       | - |
|    | - Output Mode                            | Normal 🗌 Fail               | ode 0x00 - |   |

#### Select Output Info to User ID

| Ŧ       | <ul> <li>Pulse Width(µs)</li> </ul>    | 40                  |
|---------|----------------------------------------|---------------------|
| <b></b> | <ul> <li>Pulse Interval(µs)</li> </ul> | 10000               |
|         | Output info                            | 🔵 Card ID 💿 User II |

# Apply the settings

| Wiegand                          |                                 |                    |                    |       |        |
|----------------------------------|---------------------------------|--------------------|--------------------|-------|--------|
| <ul> <li>Input/Output</li> </ul> | Output                          | Pulse Width(µs)    | 40                 |       |        |
| Wiegand Input Format             | ID#1 26 bit SIA Standard-H10301 | Pulse Interval(µs) | 10000              |       |        |
| - Output Mode                    | Narmal Pail Code 0x00 -         | - Output info      | Card ID () User ID |       |        |
| Secure Temper                    | O or                            |                    |                    |       |        |
|                                  |                                 |                    |                    | Apply | Cancel |

3. Add the User tab and add the user

|   | BioStar       | 2 🚳         | Settings 🚆 Port ( | About 🕜 Help |    |
|---|---------------|-------------|-------------------|--------------|----|
|   | DASH<br>BOARD |             |                   | All Users    |    |
|   | 8             | User        | Status            |              |    |
| ļ | USER          | 🚊 All Users | 1                 |              | ID |
|   | DEVICE        |             |                   | 1            |    |
|   | o<br>Door     |             |                   |              |    |

#### Add the user name and unique ID

| Information |                                                 |                                                                                                    |
|-------------|-------------------------------------------------|----------------------------------------------------------------------------------------------------|
|             | • Name                                          | Tomas G                                                                                            |
|             | - Department                                    |                                                                                                    |
| $\sim$      | • ID                                            | 658423872                                                                                          |
|             | 0                                               |                                                                                                    |
|             | <ul> <li>Group</li> </ul>                       | All Users                                                                                          |
| + Add Photo | <ul> <li>Group</li> <li>Period</li> </ul>       | All Users *                                                                                        |
| + Add Photo | Group     Period     Operator Level             | All Users     *       2001/01/01     00:00     ~     2030/12/31     23:59     III       None     * |
| + Add Photo | Group     Period     Operator Level     User IP | All Users     *       2001/01/01     00:00     ~     2030/12/31     23:59     III       None     * |

#### Select status Active

| Email                         |                                       |
|-------------------------------|---------------------------------------|
| Title                         |                                       |
| <ul> <li>Telephone</li> </ul> |                                       |
| Status                        | C Active                              |
|                               |                                       |
| Access Group                  | · · · · · · · · · · · · · · · · · · · |
|                               |                                       |
|                               |                                       |

#### Add the face by right click on button

| Credential           |                                                   |
|----------------------|---------------------------------------------------|
| - 🗌 PIN              |                                                   |
| - Auth Mode          | Device Default                                    |
| - Credential         | + Fingerprint 🕼 + Face 🙂 + Visual Face 🔲 + Card 📼 |
| - 1:1 Security Level | Device Default                                    |
|                      |                                                   |

Select device for face enroll and click on + Add

| Enroll Face                    |                         | ×                                      |  |
|--------------------------------|-------------------------|----------------------------------------|--|
| Device     Face Pose Variation | FaceLite 542390900 (19) | 2.168.0.10) -                          |  |
| Enroll Face                    |                         | Scan<br>Delete<br>Use as Profile Image |  |
|                                | Enroll                  | Cancel                                 |  |

#### Click on Scan

| Enroll Face         |                             | >                                      | < |
|---------------------|-----------------------------|----------------------------------------|---|
| - Device            | FaceLite 542390900 (192.168 | .0.10) -                               |   |
| Face Pose Variation | •                           | 4                                      |   |
| Enroll Face         |                             |                                        |   |
| Tst<br>+ Add        | $\bigcirc$                  | Scan<br>Delete<br>Use as Profile Image |   |
|                     |                             |                                        |   |
|                     |                             |                                        |   |
|                     | Enroll                      | ancel                                  |   |

#### Proceed the scanning on device

| Enroll Face                   |                                        | ×                  |  |
|-------------------------------|----------------------------------------|--------------------|--|
| - Device<br>- Face Pose Varia | Please start to scan 1st face with the | e selected device. |  |
| Enroll Face                   |                                        | Scan               |  |

When is it done, it will show scanned face, then click on enroll

| Enroll Face                    |                      |                                                      | × |
|--------------------------------|----------------------|------------------------------------------------------|---|
| Device     Face Pose Variation | FaceLite 542390900 ( | 192.168.0.10)                                        | Ŧ |
| Enroll Face                    |                      | Scan           Delete           Use as Profile Image |   |
|                                | Enroll               | Cancel                                               |   |

Then click on Apply and save the user

| ← Add New Us         | er               |                                     |                  |   |                |          |       |              |
|----------------------|------------------|-------------------------------------|------------------|---|----------------|----------|-------|--------------|
| Information          |                  |                                     |                  |   |                |          |       |              |
|                      | - Name           | Tomas G                             |                  |   | - Email        |          |       |              |
|                      | - Department     |                                     |                  |   | - Title        |          |       |              |
|                      | - ID             | 658423872                           |                  |   | - Telephone    |          |       |              |
|                      | - Group          | All Users                           |                  | Ψ | - Status       | C Active |       |              |
| + Add Phote          | - Period         | 2001/01/01 00:00 ~ 2030/12/31 23:59 |                  |   |                |          |       |              |
|                      | - Operator Level | None                                |                  | Ŧ | - Access Group |          |       | Ŧ            |
|                      | - User IP        |                                     |                  |   |                |          |       |              |
| Credential           |                  |                                     |                  |   |                |          |       |              |
|                      |                  |                                     |                  |   |                |          |       |              |
| • PIN                | Contra Dadara    |                                     |                  |   |                |          |       |              |
| Credential           | Device Default   |                                     |                  |   |                |          |       |              |
|                      | + Fingerprint    | + Face 😁 + Visual Face 🚺 + Card 🖿   |                  |   |                |          |       |              |
| - 1:1 Security Level | •                | Device Default                      |                  |   |                |          |       |              |
|                      |                  | Type                                | Card Data Format |   |                | Summary  |       | Card History |
|                      |                  | Face                                | 1                |   |                | 1        | 21    |              |
|                      |                  |                                     |                  |   |                |          | Apply | Cancel       |

4. Add the user to the device

Go to device tab and mark the device where the user needs to be added

| BioStar | Additional<br>El Laguer             |             |                                   |             |                               |              |               |                  |
|---------|-------------------------------------|-------------|-----------------------------------|-------------|-------------------------------|--------------|---------------|------------------|
| ×       | SEARCH DEVICE     Q ADVANCED SEARCH | All Devices |                                   |             |                               |              |               | 75HIS * <b>0</b> |
| USER    | All Devices                         | - Device ID | Name                              | Group       | Device Type<br>(Master/Slave) | IP Address   | Device Status | Firmware Status  |
| BENGE   | Waiting Device                      | 542390900   | FaceLite 542390900 (192.168.0.10) | All Devices | FaceLite                      | 192.168.0.10 | Normal        |                  |
|         | USB Device                          |             |                                   |             |                               |              |               |                  |

Then click on Manage Users In Device

| Image: Second second         All Devices           Image: Second second second         Image: Second second se                                                                    | BioSta          | r 2 🔘 bertings 🖧 Part (j | ) Abourt 🕐 Halip |                                   |             |                               |                            |                 | Administrator   |
|----------------------------------------------------------------------------------------------------|-----------------|--------------------------|------------------|-----------------------------------|-------------|-------------------------------|----------------------------|-----------------|-----------------|
| Control         Decision         Decision                                                                                                    | C BASH<br>BRASH |                          | All Devices      |                                   |             |                               | O Recontect O State Davise | N N 1/1 N N 20/ | arra e Ge       |
| Constant and Constant and Const |                 | All Devices              | - Device ID      | Name                              | Group       | Device Type<br>(Master/Slave) | IP Address                 | Device Status   | Firmware Status |
|                                                                                                    |                 | Waiting Device           | 542390900        | FaceLite 542390900 (192.168.0.10) | All Devices | FaceLite                      | 192.168.0.10               | Normal          |                 |

Mark new user and click on Upload

| Manage Us     | ers in Device        |     |                     |                    | ×             |
|---------------|----------------------|-----|---------------------|--------------------|---------------|
| FaceLite 5423 | 90900 (192.168.0.10) |     | H 1/1 P H 50 rows + |                    |               |
|               |                      |     | All Users           | O Different Users  | Upload Delete |
| •             | User ID              |     | •                   | 1:1 Security Level | Status        |
|               | 34520098             | 0   | 0                   | Device Default     | New User      |
|               | 1                    | 0   | 0                   | Device Default     | Same          |
|               |                      |     |                     |                    |               |
|               |                      | Clo | ise                 |                    |               |

Upload successful:

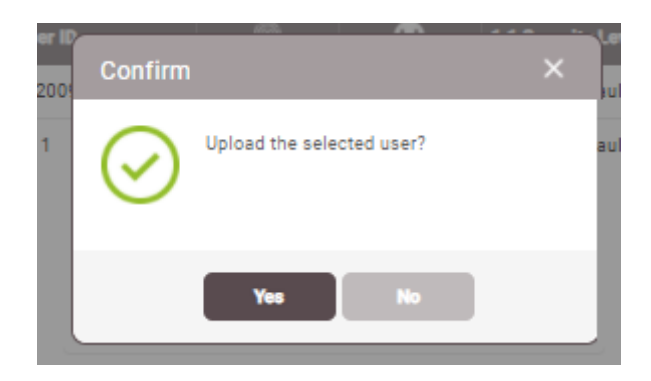

# Set the User on CONTEG Pro Server app

When user is added to face recognition terminal, start CONTEG Pro Server app [CPS].

Terminal connected to the reader port is able to send modified ID to the RAMOS unit.

Scan the user face again on the terminal and in events access list is possible to see new ID.

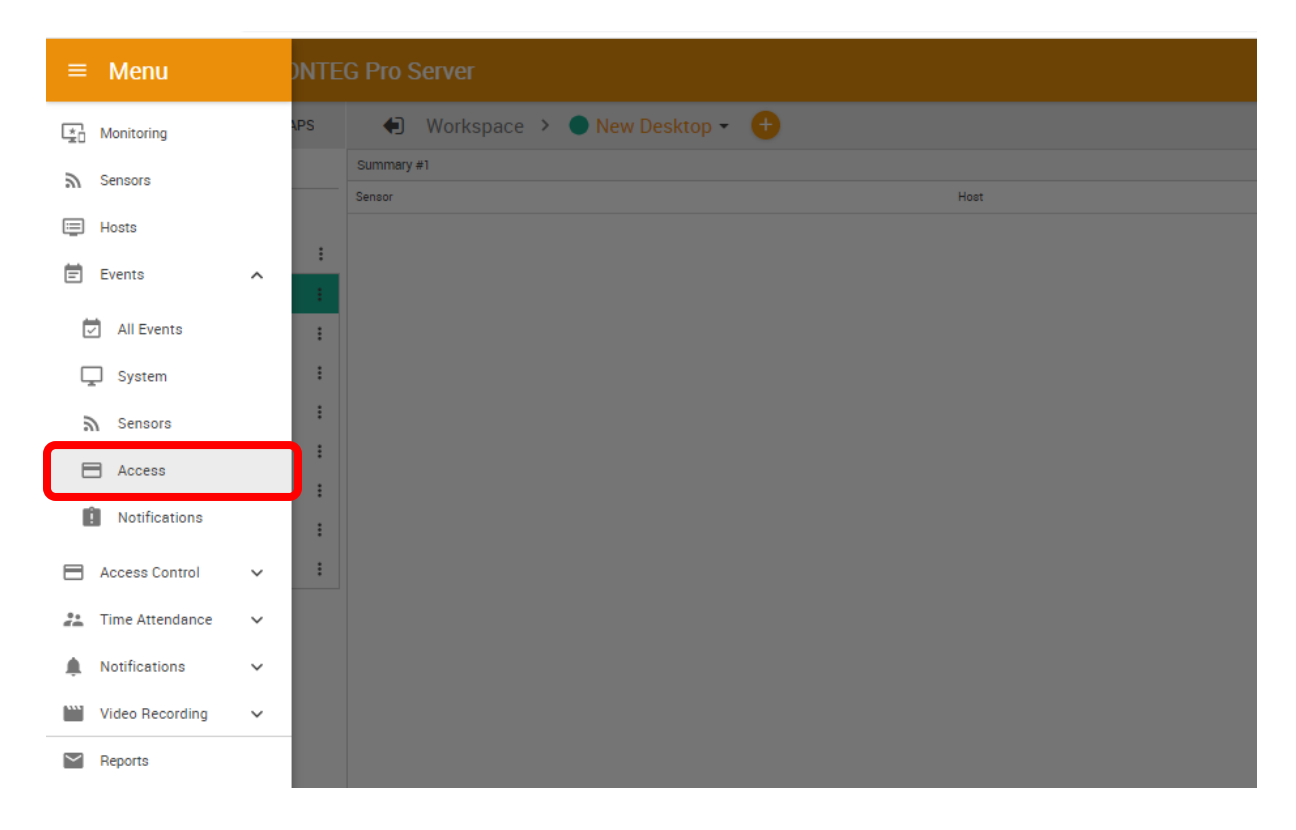

| s / Access          |                                                  |     |                         |                |                         |
|---------------------|--------------------------------------------------|-----|-------------------------|----------------|-------------------------|
| <b>)</b> Search     |                                                  |     |                         |                |                         |
|                     |                                                  |     |                         |                | FILTER EXPORT           |
| ↓ Date / Time       | Message                                          |     | Sensor                  | ↑ Status       | Host                    |
| 24/02/2021 16:55:01 | 'Latch' status is now Closed                     |     | Latch                   | Closed         | Demo Rack (192.168.0.4) |
| 24/02/2021 16:55:01 | 'Cabinet Door Port 1' status is now Sensor Error |     | Cabinet Door Port 1     | Sensor Error   | Demo Rack (192.168.0.4) |
| 24/02/2021 16:48:51 | 'Reader' is now online                           |     | Reader                  | Awaiting Input | Demo Rack (192.168.0.4) |
| 24/02/2021 16:48:51 | 'Latch Reader' is now online                     |     | Latch Reader            | Awaiting Input | Demo Rack (192.168.0.4) |
| 24/02/2021 16:48:51 | 'Latch' is now online                            |     | Latch                   | Closed         | Demo Rack (192.168.0.4) |
| 24/02/2021 16:48:51 | 'Door Port 1 (Reader IN)' is now online          |     | Door Port 1 (Reader IN) | Awaiting Input | Demo Rack (192.168.0.4) |
| 24/02/2021 16:48:51 | 'Cabinet Door Port 1' is now online              |     | Cabinet Door Port 1     | Closed         | Demo Rack (192.168.0.4) |
|                     |                                                  | 1 . |                         |                | Display 20              |

After scanning user s face on access list will show up new ID. Click on the ID number and add the new user to CPS user list.

| nts / Access                         |                                                                            |                  |                                            |                                    |
|--------------------------------------|----------------------------------------------------------------------------|------------------|--------------------------------------------|------------------------------------|
|                                      |                                                                            |                  |                                            |                                    |
| Q Search                             |                                                                            |                  |                                            |                                    |
|                                      |                                                                            |                  |                                            | FILTER EXPORT                      |
|                                      |                                                                            |                  |                                            |                                    |
| ↓ Date / Time                        | Message                                                                    | Sensor           | ↑ Status                                   | Host                               |
| ↓ Date / Time<br>24/02/2021 17:01:38 | Message<br>'Reader' - Access Denied: Unknown User by card id<br>0000965667 | Sensor<br>Reader | ↑ Status<br>Access Denied: Unknown<br>User | Host<br>Demo Rack<br>(192.168.0.4) |

Enter the First and Last Name. ID is copied from event access list and don't forgot to select Group. Then click to add.

|        | 5                      |           |               |
|--------|------------------------|-----------|---------------|
|        | * Tomas                | * G       |               |
|        |                        |           |               |
| Unload | Card ID<br>0000965667  | Card Type | PIN(4 Digits) |
| Opioad | 000503001              |           | (4 bigits)    |
|        | Group                  |           |               |
|        | * Administrator        |           | ~             |
|        | Department             |           |               |
|        | (None)                 |           | ~             |
|        |                        |           |               |
|        | Telephone              | Ext.      |               |
|        |                        |           |               |
|        | Empil                  |           |               |
|        | Linan                  |           |               |
|        | Valid From             | Valid End |               |
|        | * Wednesday 24/02/2021 | Valid End |               |

Remaining part about setting of ACS is in CPS manual.

CONTEG, spol. s r.o. Headquarters: Na Vitezne plani 1719/4 140 00 Prague 4 Czech Republic Tel.: +420 261 219 182 conteg@conteg.com www.conteg.com

verze

Production plant: K Silu 2179 393 01 Pelhrimov Czech Republic Tel.: +420 565 300 300